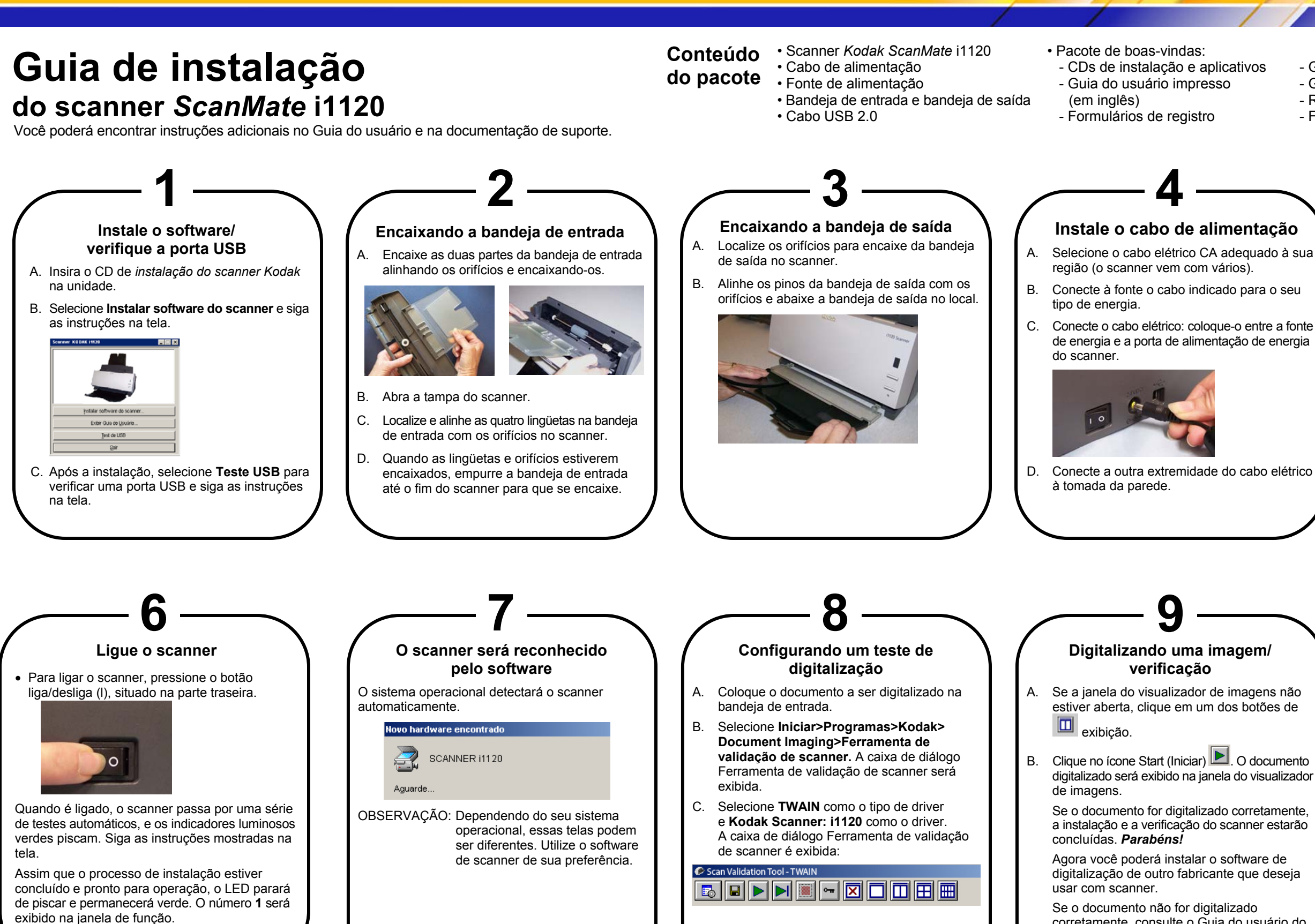

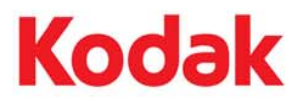

- Guias de instalação impressos - Relação de endereços da assistência técnica - Folhetos diversos Instale o cabo USB · Conecte o cabo USB entre o scanner e o computador. OBSERVAÇÃO: Antes de ligar a energia, certifique-se de que instalou o software (Etapa 1). KODAK BRASILEIRA COM. E IND. LTDA. Av. Doutor Chucri Zaidan, 940 – Market Place Tower II - 15° and ar CEP 05804-970 - São Paulo - SP - Brasil A-61604 N° de peca 9E8502 Janeiro de 2008 corretamente, consulte o Guia do usuário do ©Eastman Kodak Company 2007 scanner Kodak ScanMate i1120 para obter Marca registrada: Kodak

mais informações.

- Guias de dicas rápidas impresso